# 外字ファイルの登録・解除の方法

Windows 2000/XP/Vista/7/8 で動作します。

### ●外字ファイルを利用する場合:

UX IVS フォントをインストールの後に「指定したフォントにリンクする」を行って下さい。 解凍した場所(uxivs\_font フォルダ)から eudc240 フォルダ を開きます。

EUDCLink.exe をダブルクリックし「**外字リンカー**」を開きます。 ★外字リンカーは株式会社武蔵システム(http://opentype.jp)の製品です。

## ■指定したフォントにリンク(登録)する

① [指定したフォントにリンクする(S)] にチェックをします。

| 外字リンカー                                      |                                                                   |  |  |  |  |
|---------------------------------------------|-------------------------------------------------------------------|--|--|--|--|
| ◎ すべてのフォントにリンクする(L                          | ) http://opentype.jp                                              |  |  |  |  |
| リンクファイル: C:¥Wind                            | ows¥Fonts¥EUDC.TTE                                                |  |  |  |  |
| ◎ 指定したフォントにリンクする(S)                         |                                                                   |  |  |  |  |
|                                             | リンクファイル                                                           |  |  |  |  |
| UCX日中交換ゴシック-M<br>UX GB明朝-W3<br>UX IVSゴシック-M | なし<br>なし<br>C業Users¥sasaki¥Drophox¥IVSフォント¥UXIVSGothic=M_FUDC tte |  |  |  |  |
| UX IVS明朝-R                                  | tal.                                                              |  |  |  |  |
| UX JIS明朝-W3<br>UX 古典明朝-W3                   | なし                                                                |  |  |  |  |
| UXIVSAD时期-R                                 |                                                                   |  |  |  |  |
| リンクファイルの指定(E)… リンクの解除(E) OK キャンセル ヘルブ(H)    |                                                                   |  |  |  |  |

② フォントを UX IVS フォント (UX IVS 明朝-R/UX IVS ゴシック-M)を選択。
 リンクファイルの [指定(F)] をクリック、解凍先のフォルダを開き UXIVSGothic-M\_EUDC.tte/UXIVSmin-R\_EUDC.tte をそれぞれ [開く(0)] をクリックします。

| 外字ファイル名の              | D変更                |                     |              | ×                            |  |
|-----------------------|--------------------|---------------------|--------------|------------------------------|--|
| ファイルの場所(1):           | 🔋 uxivs_font 🗸 🗸   |                     | - G 👂 📂      | o 🎓 🛤 🖽                      |  |
| 最近表示した場所              | 名前                 | *                   | 更新日時         | 種類                           |  |
|                       | Deudc240 🏭         |                     | 2013/09/28 1 | 4:32 ファイル フォ.                |  |
|                       | J UXIVSGot         | nic-M_EUDC.tte      | 2013/09/10 1 | 8:14 TTE ファイル                |  |
| 11                    | 🔽 🍙 UXIVSmin       | -R_EUDC.tte         | 2013/09/10 1 | 8:10 TTE ファイル                |  |
| デスクトップ                |                    |                     |              |                              |  |
| <b>に</b><br>ライブラリ     |                    |                     |              |                              |  |
| <b>(</b> )<br>コンピューター |                    |                     |              |                              |  |
|                       | •                  | III                 |              | E.                           |  |
| マントワーク                | ファイル名( <u>N</u> ): | UXIVSmin-R_EUDC.tte |              | ► 開K( <u>0</u> )             |  |
|                       | ファイルの種類(工):        | 外字ファイル (*.tte)      |              | <ul> <li>++&gt;セル</li> </ul> |  |

## ■リンクの解除

[指定したフォントにリンクする(S)] にチェックをします。 フォントを UX IVS フォント (UX IVS 明朝-R/UX IVS ゴシック-M) を選択。 [リンクの解除(R)] をクリックします。

#### ■ご注意

UX IVS フォントの外字ファイルは、Windows 付属の外字エディタでは編集できません。

Windows 付属の外字エディタで編集したい場合、Windows 付属の外字エディタでリンクするファイルを変更してから 行ってください。

また、「Unicode IVS Add-in for Microsoft Office」を使用して UX IVS フォントに出来た外字ファイルは リンク の解除 を行って下さい。

## ●Windows XP/Vista で IVS 外字が文字化けする問題

Microsoft Office XP/2003/2007 では外字が、ハングル文字や中国語に置き換えられることがあります。 下記フォントファイルがコンピュータに、インストールされている場合は削除してみてください。

•NewGulim (韓国語)

•MingLiU & PMingLiU (中国繁体字)

なお、元に戻せるようにするために、削除する前にフォントファイルをどこかにコピーしておいてください。